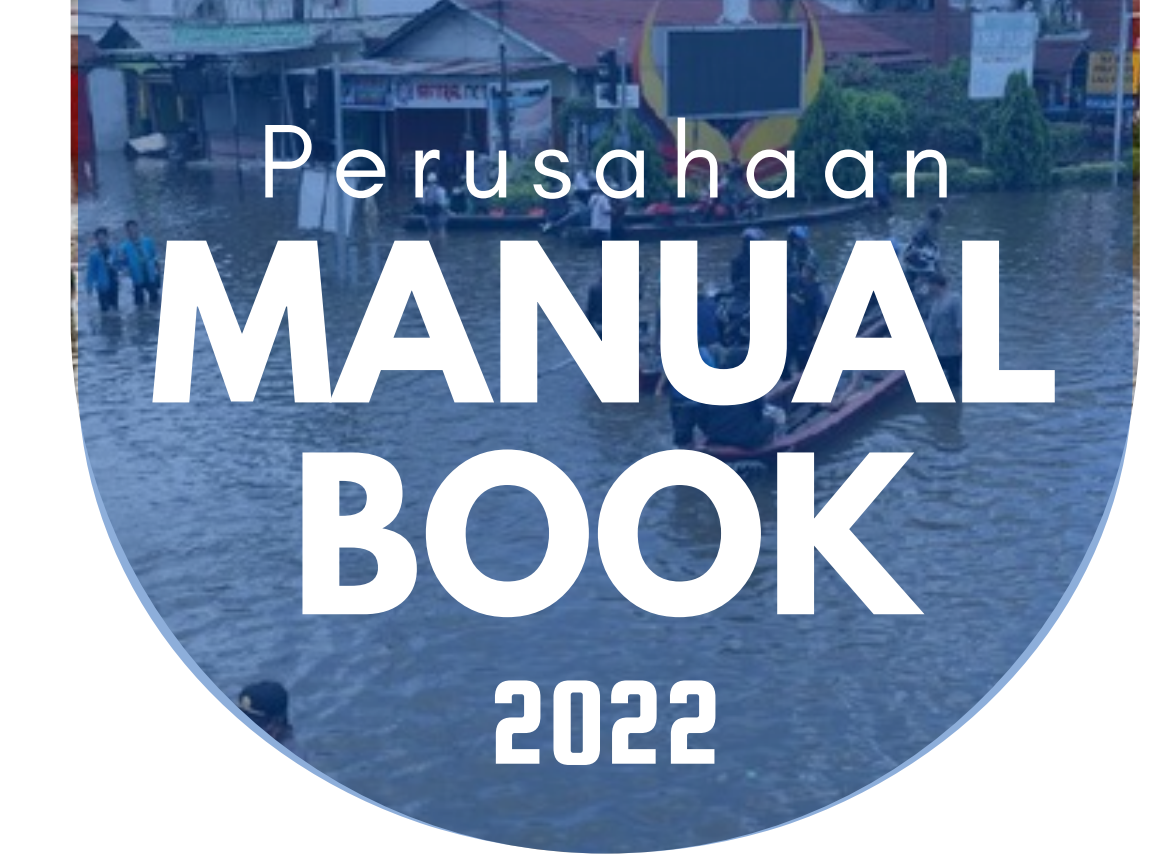

#### **TSBLP** Provinsi Kalimantan Barat

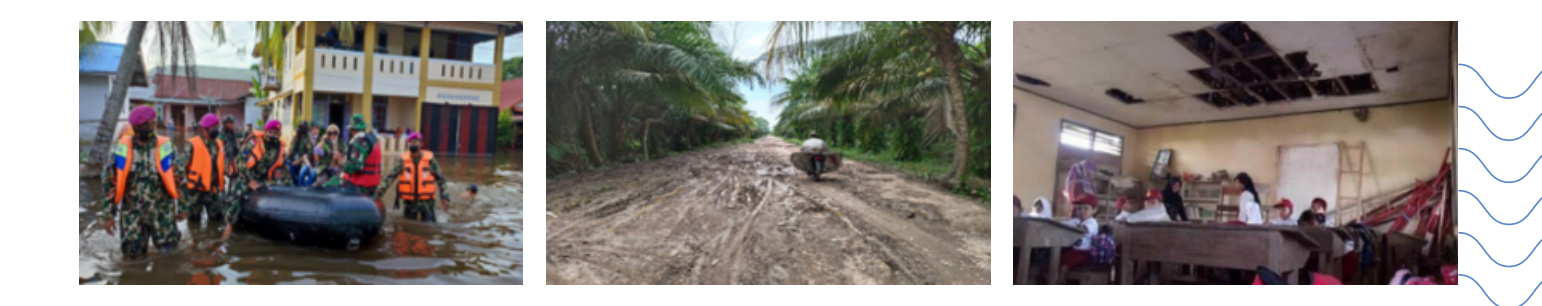

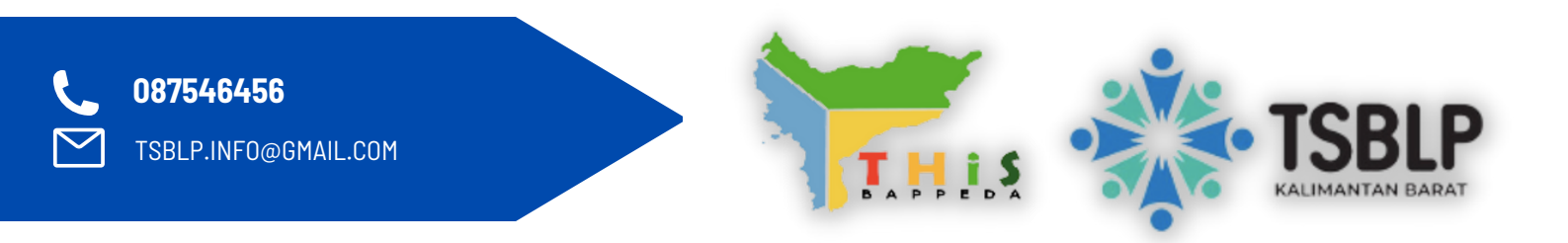

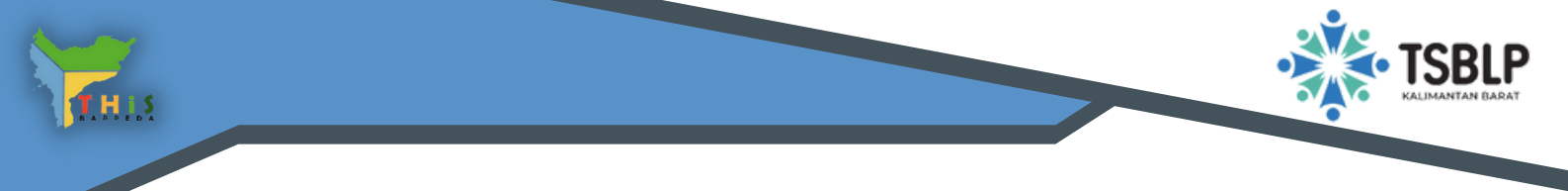

#### HALAMAN UTAMA

- Klik www.tsblp.provkalbar.go.id maka akan tampil halaman utama TSBLP seperti tampilan di bawah ini
- Lalu Klik Login

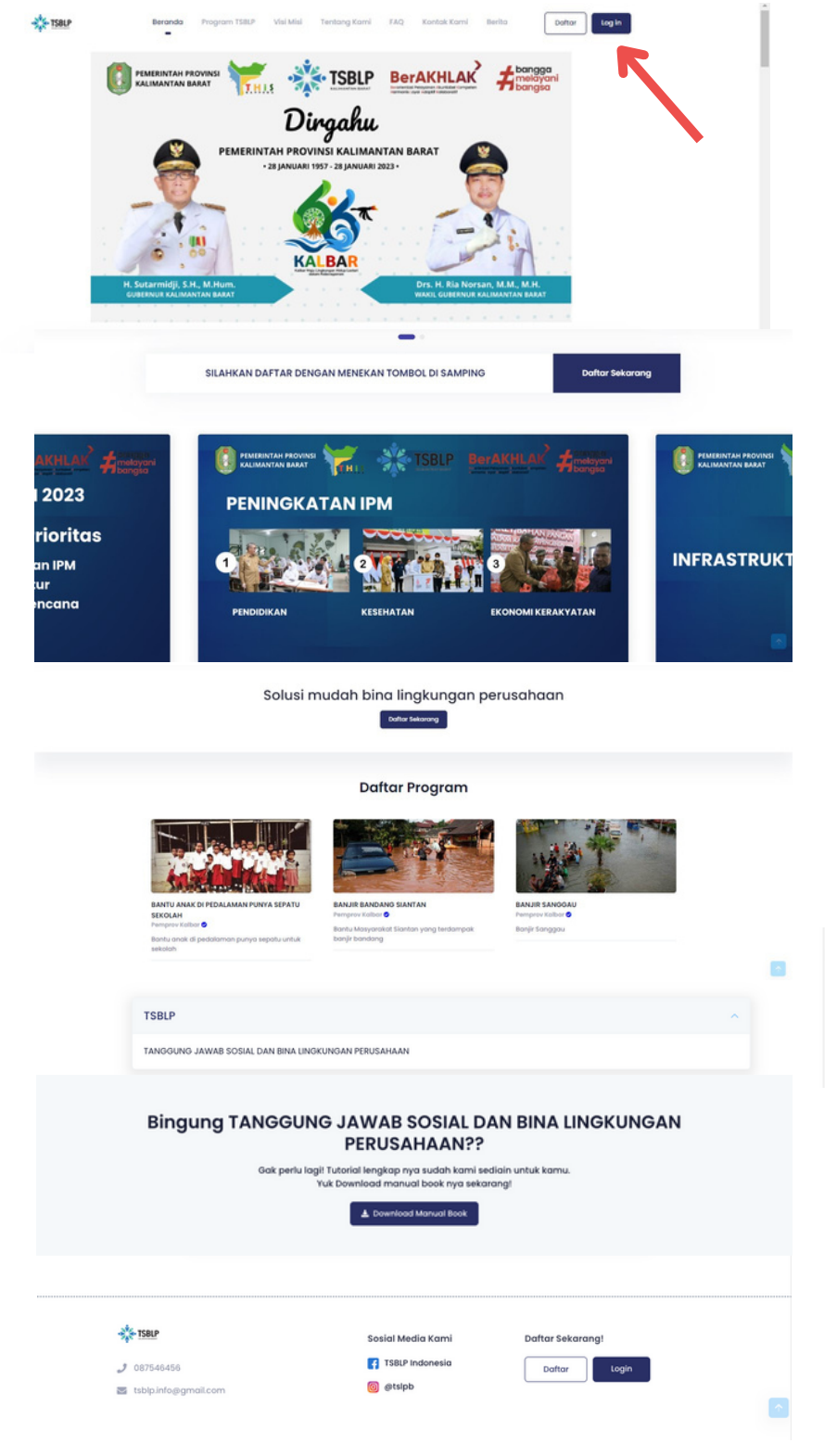

![](_page_2_Picture_0.jpeg)

# **TAMPILAN LOGIN**

- ullet
- Masukan Username dan Password yang sudah dibuat Jika belum memiliki akun silahkan klik daftar sekarang ! •

| **** TSBLP                                                                  |  |
|-----------------------------------------------------------------------------|--|
| Masuka Akun<br>Masukan Username / Email & Password anda<br>Username / Email |  |
| Password<br>©<br>Lupa Password?<br>Login Belum ada akun ? Daftar Sekarang   |  |
|                                                                             |  |

- lsi Biodata Perusahaan sesuai dengan form yang diberikan lalu klik daftar.
- Konfirmasi nanti akan dilakukan melalui email yang sudah di daftarkan.

|         | Registi                           | <b>rasi Perusahaan</b><br>Ispi Tomi yang disediakan |                       |       |   |
|---------|-----------------------------------|-----------------------------------------------------|-----------------------|-------|---|
|         | Nama Perusahaan *                 | NIB *                                               |                       |       |   |
|         | Bentuk Perusahaan *               | Bidang Usaha Peru                                   | sahaan *              |       |   |
|         | Pilih Bentuk Perusahaan           | Pilih Bidang                                        | Usaha Perusahaan      |       |   |
|         | Email Kontak Person (sbg Login) * | Password *                                          | Konfirmasi Password * |       |   |
| · u     |                                   |                                                     |                       | , Dil |   |
| - 😤     | Cottorison Renuschoon Sudah o     | ada akun ? Masuk Sekarang                           |                       |       | 1 |
| S. P. 2 |                                   |                                                     |                       |       |   |
|         |                                   |                                                     |                       | E RAI |   |
| (       |                                   |                                                     |                       |       |   |
|         |                                   |                                                     |                       | (¢    |   |

![](_page_3_Picture_0.jpeg)

## DASHBOARD

• Dashboard Perusahaan yang berisikan data aktivitas TSBL Perusahaan

![](_page_3_Picture_3.jpeg)

![](_page_4_Picture_0.jpeg)

#### PROFIL PERUSAHAAN

• Fitur Profil Perusahaan klik "Edit Profil Perusahaan" untuk mengubah Data Profil Perusahaan

| ********* **                      |                       |                     |                       | 🛓 Halo, KST@gmail.com 🎴                |
|-----------------------------------|-----------------------|---------------------|-----------------------|----------------------------------------|
| Dashboard                         | Profil Perusahaan     |                     |                       |                                        |
| 🍐 Profil Perusahaan               |                       |                     |                       |                                        |
| 🔶 Program                         | KST@gn                | nail.com            |                       |                                        |
| 🕈 Komitmen Perusahaan             |                       |                     |                       |                                        |
| Buat Pelaporan                    |                       |                     |                       |                                        |
| Laporan Semester Akhir<br>Tahunan |                       |                     |                       |                                        |
| ∋ Sign Out                        | Detail Perusahaan     |                     |                       | Edit Profil Perusahaan                 |
|                                   |                       | КВ                  | LI Perusahaan         |                                        |
|                                   |                       |                     | Tes                   |                                        |
|                                   | Bentuk Perusahaan     | No NPWP             | Nama Kontak Person    | Total Karyawan Laki - Laki             |
|                                   | KST@gmail.com         | 089616784322        | Seruni                | 161 Orang                              |
|                                   | Alamat                | Provinsi            | Jabatan Kontak Person | Total Karyawan Perempuan               |
|                                   | Jalan Sulawesi        | Kalimantan Barat    |                       | 201 orang                              |
|                                   | No Telepon Perusahaan | Kota / Kabupaten    | No. Hp Kontak Person  | Nama Pimpinan                          |
|                                   | 089616784040          | Kota Pontianak      | 089616784321          | SERUNI                                 |
|                                   | Email Perusahaan      | Email Kontak Person | Email Pimpinan        | Activate Windows<br>Website Perusahaan |
|                                   | Seruni@gmail.com      | kst@gmail.com       | seruni@gmail.com      | -                                      |

| ota/Kabupaten *                     |                                          |     | Email Perusahaan *           |  |
|-------------------------------------|------------------------------------------|-----|------------------------------|--|
| Kota Pontianak                      |                                          | × ~ | smadhinta@gmail.com          |  |
| Vebsite Perusahaan *                |                                          |     | Nama Kontak Person *         |  |
| -                                   |                                          |     | sma                          |  |
| lomor Kontak Person *               | Jabatan Kontak Person *                  |     | Telepon *                    |  |
| 089616784321                        | Ketua                                    |     | 056145321                    |  |
| mail Kontak Person (sbg. login) *   |                                          |     | Total Karyawan Laki - laki * |  |
| Dermata@gmail.com                   |                                          |     | 12                           |  |
| otal Karyawan Perempuan *           |                                          |     | KBU *                        |  |
| 34                                  |                                          |     | Kehutanan                    |  |
| assword Jika anda tidak ingin mengg | anti password silahkan di kosongkan saja |     | Skala Perusahaan             |  |
|                                     |                                          | ۲   | Besar                        |  |
| rup Perusahaan                      |                                          |     |                              |  |
|                                     |                                          |     |                              |  |
|                                     |                                          |     | Update Profil Perusahoar     |  |
|                                     |                                          |     |                              |  |
|                                     |                                          |     |                              |  |

![](_page_5_Picture_0.jpeg)

### PROGRAM

- Program merupakan fitur yang sudah di pilih oleh perusahaan setelah melakukan pembuatan Komitmen Perusahaan
- Fitur "Ubah" Perusahaan bisa melakukan edit program.koitmen yang sudah di pilih
- Fitur "Hapus" Perusahaan Bisa melakukan hapus program yang sudah
   dipilih

| 1 | 10012                            | « |       |        |                                     |                   |                                           |                   |                 |                                    |         | â H                    | alo, KSTD              |               |
|---|----------------------------------|---|-------|--------|-------------------------------------|-------------------|-------------------------------------------|-------------------|-----------------|------------------------------------|---------|------------------------|------------------------|---------------|
|   | Dashboard                        |   | Progr | am     |                                     |                   |                                           |                   |                 |                                    |         |                        |                        |               |
|   | Profil Perusahaan                |   |       |        |                                     |                   |                                           |                   |                 |                                    |         |                        |                        |               |
|   | Komitmen Perusahaan              |   | Pr    | ogram  |                                     |                   |                                           |                   |                 |                                    |         |                        |                        |               |
| ۲ | Program                          |   |       |        |                                     |                   |                                           |                   |                 |                                    |         |                        |                        |               |
|   | Laporan TSBLP<br>Pembangunan     | > | No    | Gambar | luckal.                             | Katagori/Ridana   |                                           | Dana              |                 | Waitu                              | Jumlah  | Jumlah<br>Bantuan      | Jumlah<br>Bantuan      |               |
|   | Laporan TSBLP Darurat<br>Bencana | > |       | Gambar | 50001                               | karegon) broang   | Deskripsi                                 | Diperlukan        | Proses ^        | Wokto                              | Bantuan | Belum Di<br>Verifikasi | Sudah Di<br>Verifikasi | Aksi          |
|   | Sign Out                         |   |       |        | Banjir<br>Siantan<br>Sisa 6<br>Hari | Bencana Alam      | Banjir Siantan<br>menenggelemkan<br>kebun | Rp.<br>50.000.000 | Progress<br>50% | 01/10/2022<br>sampai<br>30/10/2022 | 100     | 10                     | 90                     | Ubah<br>Hapus |
|   |                                  |   | 10    | ) ∨ Sh | owing 1                             | to 1 of 1 records |                                           |                   |                 |                                    |         |                        | <                      | 1 >           |

![](_page_6_Picture_0.jpeg)

# **KOMITMEN PERUSAHAAN**

 Perusahaan Bisa Membuat Komitmen Perusahaan dalam Program TSBLP dengan cara klik "Tambah"

| * 💷 <                                                     |                                  |               |                                   |                         |                | Halo, CV. DERMATA |
|-----------------------------------------------------------|----------------------------------|---------------|-----------------------------------|-------------------------|----------------|-------------------|
|                                                           | Komitmen Perusahaan              |               |                                   |                         |                | + Tambah          |
|                                                           |                                  |               |                                   |                         |                | -                 |
|                                                           | Komitmen Perusahaan              |               |                                   |                         |                |                   |
|                                                           |                                  |               |                                   |                         |                |                   |
| * Komitmen Perusahaan                                     | No Program Kategori              | Total Bantuan | Bantuan Program Yang Dipilih      | Stotus                  | Upload         | Aksi              |
| <ul> <li>Buat Pelaporan</li> <li>Rekap Laporan</li> </ul> |                                  |               |                                   |                         |                | -                 |
|                                                           | 1 • Program Bidang Pendidikan    | Rp 7.000.000  | BANTU SUNGAI BOMBAI PUNYA SEKOLAH | Budoh Verfilizari Dinos | Selesal Upload | Hapus             |
|                                                           | 10 V Showing I to I of I records |               |                                   |                         |                | < ∎ >             |
|                                                           |                                  |               |                                   |                         |                |                   |
|                                                           |                                  |               |                                   |                         |                |                   |
|                                                           |                                  |               |                                   |                         |                |                   |
|                                                           |                                  |               |                                   |                         |                |                   |
|                                                           |                                  |               |                                   |                         |                |                   |

Isi semua bagian form komitmen perusahaan setelah semua di isi klik "Konfirmasi"

|                     |                   | Tambah Komitmen Perusahaan        | X                 |                | A Holo, CV. DERMATA |
|---------------------|-------------------|-----------------------------------|-------------------|----------------|---------------------|
|                     | Komitmen Perusaha | Drawan t                          |                   |                | + Tambah            |
|                     |                   | Program -                         |                   |                |                     |
|                     | Komitmen Perus    | Pembangunan                       |                   |                |                     |
|                     |                   | Program Pemerintah/Kabupaten *    |                   |                |                     |
| Komitmen Perusahaan |                   | Program Pemerintah                |                   |                |                     |
|                     | No Program Kates  |                                   |                   | Jpload         | Aksi                |
|                     |                   | Kobupaten/Kota *                  |                   |                |                     |
|                     | Program Bic       | Kab. Pontianak                    |                   | Salara Holoari |                     |
|                     | Pendidikan        | Program Kategori *                |                   | smeau opiouu   | Hapus               |
|                     |                   | Program Bidang Pendidikan         |                   |                |                     |
|                     | 10 V Showing 1    |                                   |                   |                | < 🚺 >               |
|                     |                   | Bantuan Program Yang Dipilih *    | Program           |                |                     |
|                     |                   | BANTU SUNGAI BOMBAI PUNYA SEKOLAH | Info Program      |                |                     |
|                     |                   | Total Bantuan *Rupiah             |                   |                |                     |
|                     |                   | Rp. 50.000.000                    |                   |                |                     |
|                     |                   | BOMBAI Auplah                     |                   |                |                     |
|                     |                   | Rp. 20.000.000                    |                   |                |                     |
|                     | 2022 © TSBLP      |                                   | Cancel Konfirmasi |                |                     |
|                     |                   |                                   |                   |                |                     |
|                     |                   |                                   |                   |                | (                   |
|                     |                   |                                   |                   |                |                     |
|                     |                   |                                   |                   |                |                     |
|                     |                   |                                   |                   |                |                     |
|                     |                   |                                   |                   |                |                     |

![](_page_7_Picture_0.jpeg)

## **BUAT PELAPORAN**

- Klik fitur Buat Pelaporan jika perusahaan ingin membuat pelaporan Pembangunan/Bencana
- Klik Semester 1 / Semester 2 jika ingin membuat laporan Pembangunan

| *                |                |                                       | 🛔 Holo, CV. DERMATA 🏁                                                                                          |
|------------------|----------------|---------------------------------------|----------------------------------------------------------------------------------------------------|
|                  | Buat Pelaporan |                                       |                                                                                                    |
|                  |                |                                       |                                                                                                    |
|                  | Buat Pelaporan |                                       |                                                                                                    |
|                  |                |                                       |                                                                                                    |
|                  |                |                                       |                                                                                                    |
| A Buat Pelaporan |                |                                       |                                                                                                    |
|                  |                | Buat Pelaporan Untuk Program          |                                                                                                    |
|                  |                | Pembangunan Dan Bencana               |                                                                                                    |
|                  |                | Klik Salah Satu Tombol Di Rawah       |                                                                                                    |
|                  |                | TORS AND IT AND A TATION AT AN INFORM |                                                                                                    |
|                  |                |                                       |                                                                                                    |
|                  |                | Pembangunan Bencana                   |                                                                                                    |
|                  |                | Semester 1 Semester 2 Semester 2      | Y                                                                                                    |
|                  |                |                                       |                                                                                                    |
|                  |                | 9.01.1.1.9                            | the second second second second second second second second second second second second second second second s |
|                  |                |                                       |                                                                                                    |
|                  |                |                                       |                                                                                                    |
|                  |                |                                       |                                                                                                    |
|                  |                |                                       |                                                                                                    |
|                  | 2022 © TSBUP   |                                       |                                                                                                    |

| Dashboard           | Laporan Semester 1     | / TSBLP Pembo    | angunan                   |        |                     |          |                 |                   |           |                     |                       | Kembali               | Buat Laporan |
|---------------------|------------------------|------------------|---------------------------|--------|---------------------|----------|-----------------|-------------------|-----------|---------------------|-----------------------|-----------------------|--------------|
| Profil Perusahaan   |                        |                  |                           |        |                     |          |                 |                   |           |                     |                       |                       |              |
| Index               | Laporan Semest         | er 1 / TSBLP Per | mbangunan                 |        |                     |          |                 |                   |           |                     |                       |                       |              |
| Program             |                        |                  |                           |        |                     |          |                 |                   |           |                     |                       |                       |              |
| Komltmen Perusahaan |                        |                  |                           |        | Jumlah              |          |                 |                   |           |                     |                       |                       |              |
| Buat Pelaporan      | No Katogori            | Program          |                           | Lokasi | Penerima<br>Manfaat | Penerima | Dana<br>Taraet  | Dana<br>Realisasi | Output    | Output<br>Roalisasi | Kesesuaian<br>Dokumen | Keterangan<br>Dokumen |              |
| Rekap Laporan       | Program                |                  | Status Laporan            |        | (Rp)                | Satuan   | (Rp)            | (Rp)              | (Rp)      | (Rp)                | Perencanaan           | Perencanaan           | Doskripsi    |
| Sign Out            | Program                |                  |                           | Funnal | De                  |          | Pe              | De                | Re        | Re.                 |                       |                       |              |
|                     | I Bidang<br>Pendidikan | Pembangunan      | Sudah Di Verifikasi Dinas | Bombai | кр<br>7.000.000     | Orang    | кр<br>7.000.000 | яр<br>7.000.000   | 7.000.000 | 7.000.000           | уа                    | -                     | · ·          |
|                     |                        |                  |                           |        |                     |          |                 |                   |           |                     |                       |                       |              |
|                     | 2022 © TSBLP           |                  |                           |        |                     |          |                 |                   |           |                     |                       |                       | ſ            |
|                     |                        |                  |                           |        |                     |          |                 |                   |           |                     |                       |                       |              |

![](_page_8_Picture_0.jpeg)

## **BUAT PELAPORAN**

608

- Klik fitur Buat Pelaporan jika perusahaan ingin membuat pelaporan Pemabngunan/Bencana
- Klik Semester 1 / Semester 2 jika ingin membuat Laporan Bencana

| *22                                                                                                  | A Holo, CV. DERMATA                                                                         |
|----------------------------------------------------------------------------------------------------|---------------------------------------------------------------------------------------------|
| Dashboard                                                                                            | Buat Pelaporan                                                                              |
| <ul> <li>Protil Perusahaan</li> <li>Inbox</li> <li>Program</li> <li>⊀ Komitmen Perusahaan</li> </ul> | Buat Pelaporan                                                                              |
| Bust Palaparan     Ristap Laparan     Sign Out                                                       | Buat Pelaporan Untuk Program<br>Pembangunan Dan Bencana<br>Kilik Salah Satu Tembel Di Bawah |
|                                                                                                    | Pembangunan Bencana<br>Semester 1 Auster 2 Semester 2 Semester 2                            |
|                                                                                                    | 2022 © T98LP                                                                                |

| Dashboard           | aard Laporan Semester 1 / TSBLP Darurat Bencana |                |            |        |              |           |                   |                |             |             |           | aporan |
|---------------------|-------------------------------------------------|----------------|------------|--------|--------------|-----------|-------------------|----------------|-------------|-------------|-----------|--------|
| Profil Perusahaan   |                                                 |                |            |        |              |           |                   |                |             |             |           | R      |
| Program             | Laporan Seme                                    | ster 1 / TSBLP | Darurat Be | encana |              |           |                   |                |             |             |           |        |
| Komitmen Perusahaan |                                                 |                |            |        |              |           | 10000             |                |             |             |           |        |
| Buat Pelaporan      | No Program                                      | Program        | Laporan    | Lokasi | Manfaat (Rp) | Satuan    | Target (Rp)       | Realisasi (Rp) | Perencanaan | Perencanaan | Doskripsi | Aksi   |
| Rekap Laporan       |                                                 |                |            |        |              | No data d | wailable in table |                |             |             |           |        |
| Sign Out            | 10 V Chaude                                     |                |            |        |              |           |                   |                |             |             | 7         |        |
|                     |                                                 | ig no records  |            |        |              |           |                   |                |             |             |           |        |
|                     |                                                 |                |            |        |              |           |                   |                |             |             |           |        |
|                     |                                                 |                |            |        |              |           |                   |                |             |             |           |        |
|                     |                                                 |                |            |        |              |           |                   |                |             |             |           |        |
|                     |                                                 |                |            |        |              |           |                   |                |             |             |           |        |
|                     |                                                 |                |            |        |              |           |                   |                |             |             |           |        |
|                     |                                                 |                |            |        |              |           |                   |                |             |             |           |        |
|                     |                                                 |                |            |        |              |           |                   |                |             |             |           |        |
|                     |                                                 |                |            |        |              |           |                   |                |             |             |           |        |
|                     |                                                 |                |            |        |              |           |                   |                |             |             |           |        |
|                     |                                                 |                |            |        |              |           |                   |                |             |             |           |        |
|                     | 2022 © 1580P                                    |                |            |        |              |           |                   |                |             |             |           |        |
|                     |                                                 |                |            |        |              |           |                   |                |             |             |           |        |
|                     |                                                 |                |            |        |              |           |                   |                |             |             |           |        |
|                     |                                                 |                |            |        |              |           |                   |                |             |             |           |        |

![](_page_9_Picture_0.jpeg)

### **REKAP LAPORAN**

• Klik Rekap Laporan jika ingin melihat Laporan Semester Akhir Tahunan yang sudah di verifikasi oleh Dinas

![](_page_9_Figure_3.jpeg)